| - |                                                                                                    | attoriosa donutives                                                                                                    | n. nurrest901=     | and contract                                      | Imode-2                                  | togoff                                                                                          |                        | Nevigator Cli<br>Woleb |
|---|----------------------------------------------------------------------------------------------------|----------------------------------------------------------------------------------------------------|--------------------|---------------------------------------------------|------------------------------------------|-------------------------------------------------------------------------------------------------|------------------------|------------------------|
| - | 0.0                                                                                                  |                                                                                                    | a n                | (U)                                               |                                          |                                                                                                 | 9                      | 9                      |
|   |                                                                                                    | _                                                                                                    | _                  | Contact Marketing                                 |                                          |                                                                                                 |                        |                        |
|   | 71                                                                                                   | Dashboard                                                                                                    |                    | Sales                                             |                                          | Orders                                                                                          | Calls                  | MY: -                  |
|   | Sweep -                                                                                              | sti Roste I - Downtown (                                                                                                    | Carrier Scotte     | 9.39                                              |                                          |                                                                                                 |                        | Total                  |
|   |                                                                                                    |                                                                                                    | Contraction of the | 554.48                                            | 11.2                                     | - 8.4                                                                                           | 399                    | Vietnickey             |
|   | Query Cat List                                                                                       | 4                                                                                                    | Casiltante         | 0.00                                              |                                          |                                                                                                 |                        | Day press              |
|   | Activate Call List                                                                                   | Change                                                                                                    |                    | 959.98                                            |                                          | 467                                                                                             | 435                    | Last Mana              |
|   | Organize Call List                                                                                   |                                                                                                    |                    | 229.00                                            | 166.                                     | 1871                                                                                            | 1533                   | THENDOR                |
|   | Esseute Cat List                                                                                     | To Openia Single Contact -                                                                                                    |                    | 159.40                                            | 350,                                     | 735                                                                                             | 1395                   | Letters                |
|   | Relinese Call List                                                                                   | On Demand Contact<br>Active Call List Indicators: -                                                                               |                    | Sales                                             |                                          | Orders                                                                                          | Calls                  | ALL: -                 |
|   | (                                                                                                    | Bude: Centurios Soundons                                                                                                    | List Deuckgroup    | 9.00                                              |                                          | ¥ .                                                                                             |                        | Today                  |
|   |                                                                                                    | 22.Dec 2904 0 10133                                                                                                    | anten-activities.  | 210.00                                            | 0.641                                    | 196                                                                                             | 426                    | Ynderddy               |
|   |                                                                                                    |                                                                                                    |                    | -9.98                                             |                                          | - 41                                                                                            | - 8                    | This/Alett             |
|   |                                                                                                    | 11                                                                                                    | TOM EXAMP          | 969.36                                            | 263,                                     | 2848                                                                                            | 3134                   | Lactivees              |
|   |                                                                                                    |                                                                                                    | streaky Cided      | 253.00                                            | 6.63.                                    | 6284                                                                                            | 0.04                   | Decivitients           |
|   |                                                                                                    | - 11                                                                                                    | tos keeserg        | 664.080                                           | 4895.0                                   | 2949                                                                                            | 3668                   | Liter Morth            |
|   | Administration and Centres                                                                           | File<br>Maintenance                                                                                                    |                    | 11                                                | Reports<br>1 General                     | . 11                                                                                            | leports<br>Call List   | 1<br>1                 |
|   | Diare<br>Tasses Bubmithiker<br>Tasks Parkum<br>Tasks Litt<br>Tasks LittActhe<br>Tasks Check Progress | Generals Contact Master<br>Maintain Contact Master<br>Contact Master<br>Now Call List<br>Call List Master<br>Software<br>Software |                    | act Master<br>Machators<br>Statistice<br>Non-Cata | Conta<br>Contacti<br>Cat<br>Exents and r | Call List Master<br>Call List Master<br>action Call List<br>notion Call List<br>multi Call List | )<br>Carl<br>Carlector |                        |

Slide notes: In this tutorial we demonstrate how we perform a Contact Call. When we "execute" the Call List, one Contact entry after another will appear.

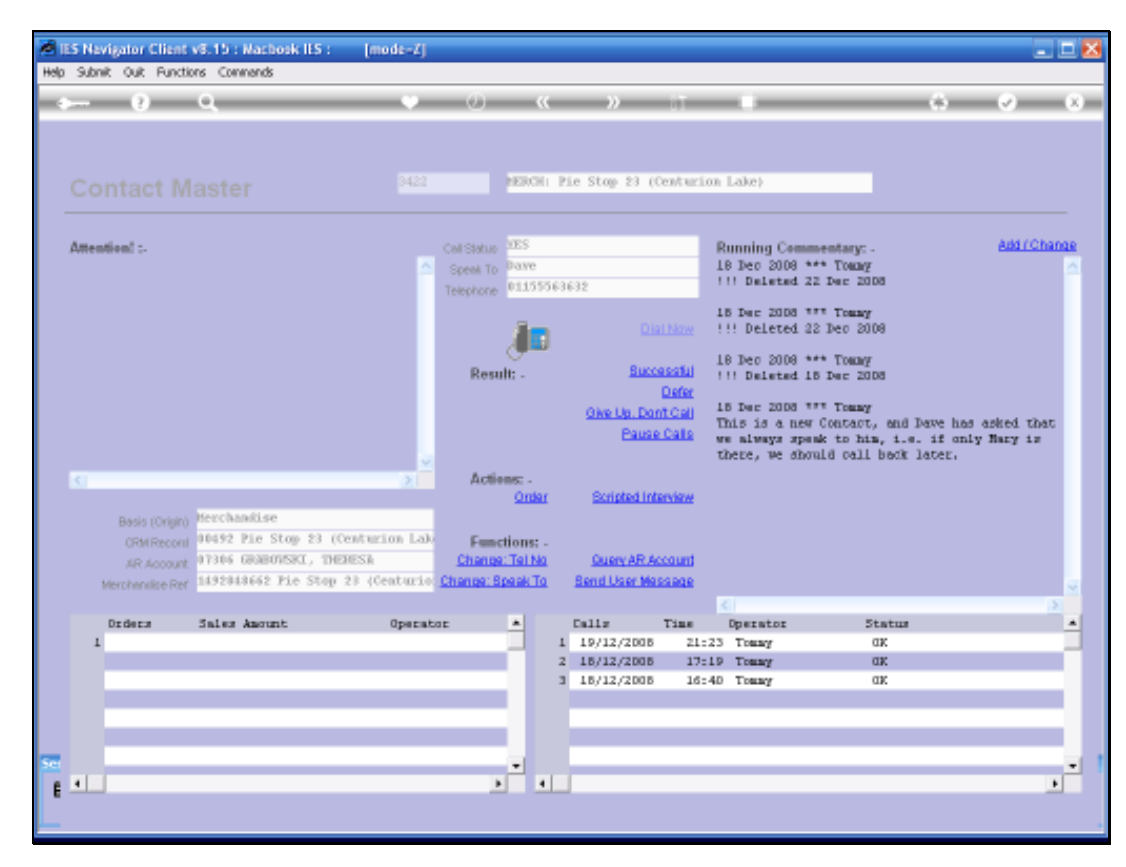

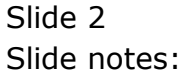

| Help | is Na<br>Subr | vigator Client<br>R Quk Functi | v8.15 : Machook ILS :<br>ons Commends      | [mode-Z]             |                                      |                      |      |                            |                   |                                                             |                                                                                      |                              |    |
|------|---------------|--------------------------------|--------------------------------------------|----------------------|--------------------------------------|----------------------|------|----------------------------|-------------------|-------------------------------------------------------------|--------------------------------------------------------------------------------------|------------------------------|----|
| -    |               | 9                              | ۹.                                         |                      | 0                                    | (                    | -    | »                          | iΤ                | _                                                           | (6)                                                                                  | <i></i>                      | x  |
|      |               |                                |                                            |                      |                                      |                      |      |                            |                   |                                                             |                                                                                      |                              |    |
|      |               |                                |                                            | 3422                 |                                      | NERCH                | i Pi | ie Stop 23 (               | Centurios         | Lake)                                                       |                                                                                      |                              |    |
|      | Amer          | itien! :-                      |                                            | ^                    | Cell Status<br>Speek To<br>Telephone | vES<br>Dave<br>01155 | 5630 | 632                        |                   | Running Com<br>18 Dec 2008<br>!!! Deleted                   | *** Touny<br>22 Dec 2008                                                             | AddrChan                     | 28 |
|      |               |                                |                                            |                      |                                      | ár.                  |      |                            | ial Now           | 18 Dec 2008<br>!!! Deleted                                  | 22 Dec 2008                                                                          |                              |    |
|      |               |                                |                                            |                      | Resu                                 | lt: -                |      | Buc                        | cessiul<br>Dorter | L8 Dec 2008<br>!!! Deleted                                  | *** Tomay<br>15 Dec 2008                                                             |                              |    |
|      |               |                                |                                            |                      |                                      |                      |      | Oive Up. Do<br>Paus        | e Calla           | 15 Der 2008<br>This is a ne<br>re always sp<br>there, we sh | """ Towny<br>w Contact, and Dave h<br>wak to him, i.e. if o<br>ould call back later. | as asked that<br>nly Nary is |    |
|      |               |                                |                                            | 2                    | Actie                                | Order                |      | Scripted In                | terview           |                                                             |                                                                                      |                              |    |
|      |               | Basis (Origin)<br>ORM Record   | Herchandise<br>00492 Pie Stop 23 (4        | Centurion Lab        | Func                                 | tions: .             |      |                            |                   |                                                             |                                                                                      |                              |    |
|      |               | AR Account<br>Merchandise Ref  | 07306 GRABONSRI, TH<br>1492848662 Fie Stop | RESA<br>28 (Centurio | <u>Changa</u><br>Changa: St          | : Tel No<br>Saek To  |      | Guery AR A<br>Send User Me | Account<br>Assege |                                                             |                                                                                      |                              |    |
|      |               |                                |                                            |                      |                                      |                      |      |                            |                   | <u>&lt;</u>                                                 |                                                                                      | 3                            |    |
|      | 1             | DEGREN                         | Sales Ansunt                               | Operato              | IE.                                  | -                    | 1    | 19/12/2008                 | Time<br>21:23     | Operator<br>3 Tomay                                         | OK                                                                                   |                              | -  |
|      |               |                                |                                            |                      |                                      |                      | 2    | 18/12/2008                 | 17:13             | P Tomay                                                     | αĸ                                                                                   |                              |    |
|      |               |                                |                                            |                      |                                      |                      | з    | 18/12/2008                 | 16:40             | 0 Tomay                                                     | aĸ                                                                                   |                              |    |
|      |               |                                |                                            |                      |                                      |                      |      |                            |                   |                                                             |                                                                                      |                              |    |
|      |               | _                              |                                            |                      |                                      |                      |      |                            |                   |                                                             |                                                                                      |                              |    |
| Set  |               |                                |                                            |                      |                                      |                      |      |                            |                   |                                                             |                                                                                      |                              | •  |
| E    |               |                                |                                            |                      | ,                                    | -                    |      |                            |                   |                                                             |                                                                                      |                              |    |
|      |               |                                |                                            |                      |                                      |                      |      |                            |                   |                                                             |                                                                                      |                              |    |

Slide notes: On the Contact Record, there may be important information indicated under the "Attention" banner. This is information recorded on the Master Record, and cannot be changed here.

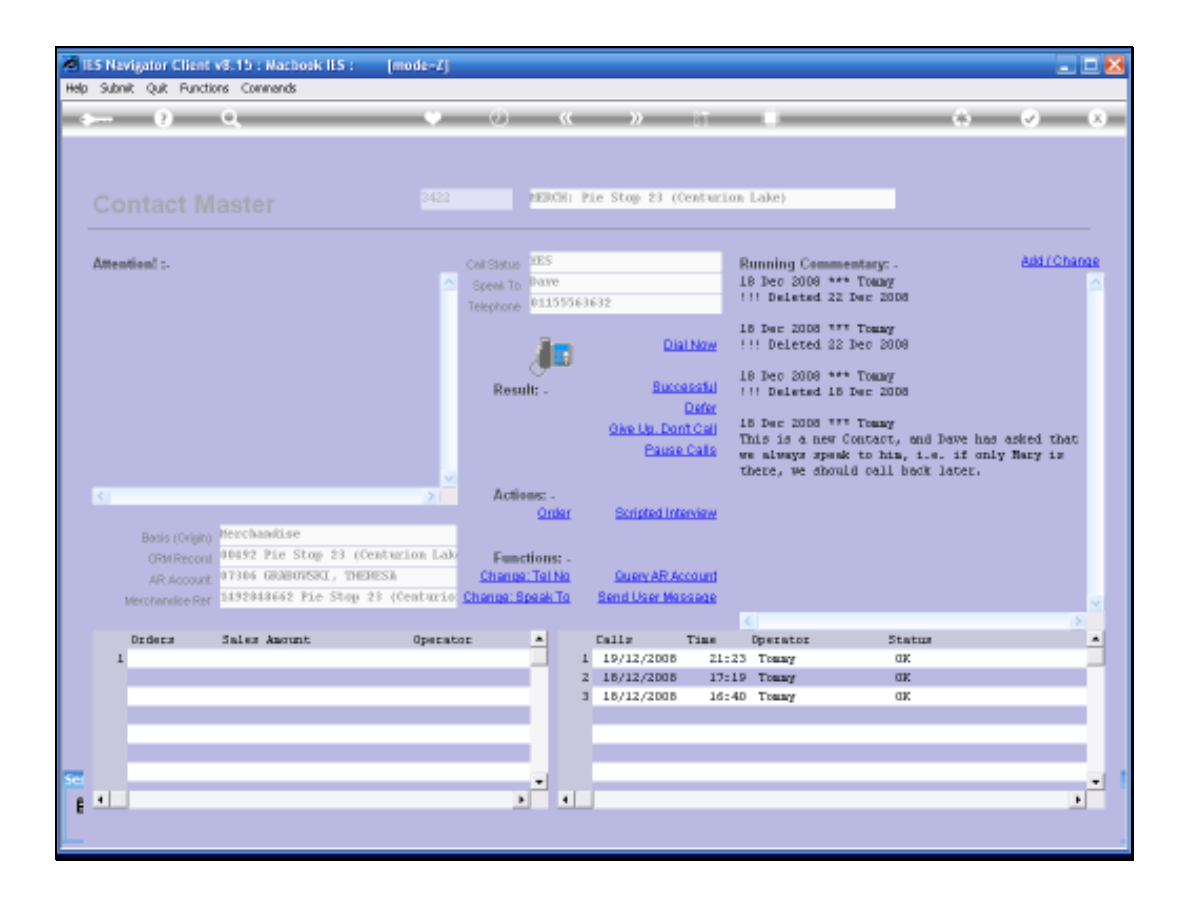

Slide notes: On the right, we have running commentary that shows history of all prior comments, and we can also add to this commentary.

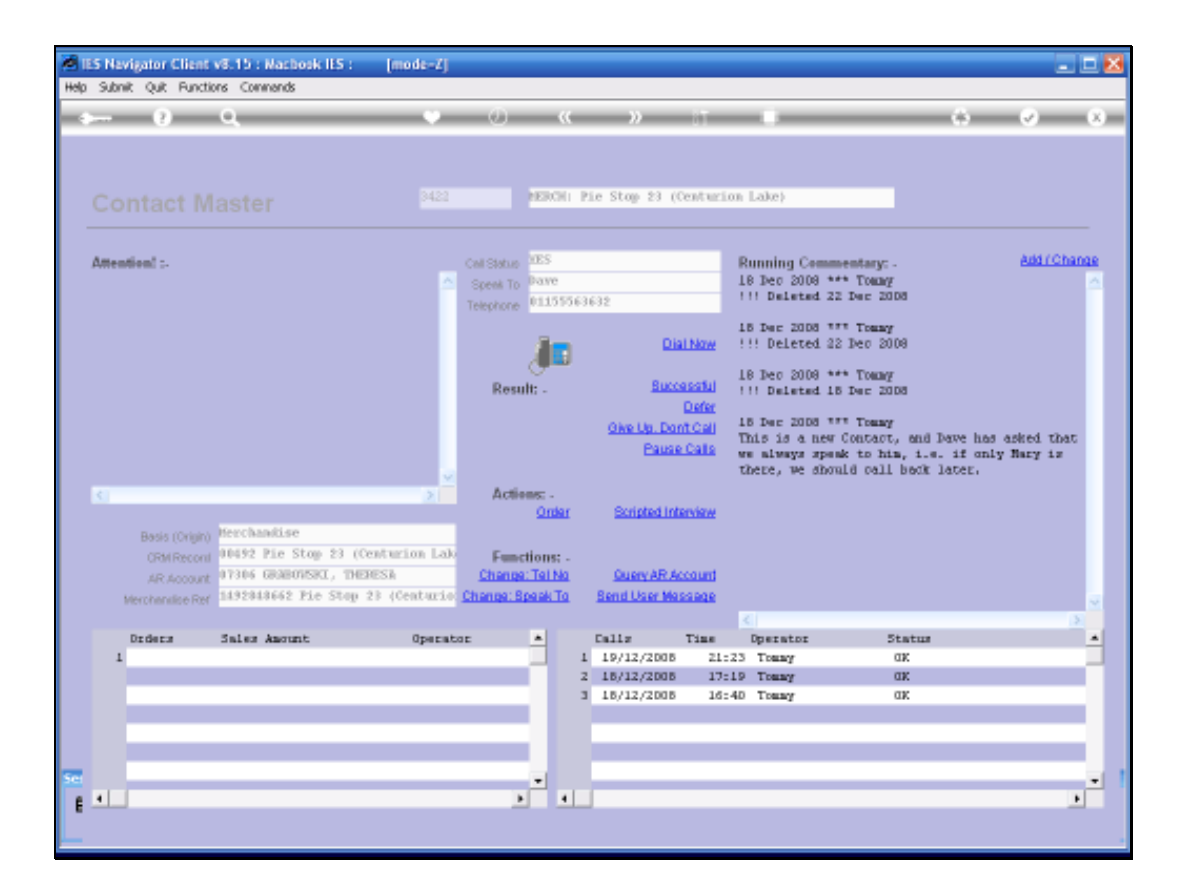

Slide notes: At the bottom we can see both Order History and Call History for this Contact, and if there are Orders present we can drill into those, if necessary.

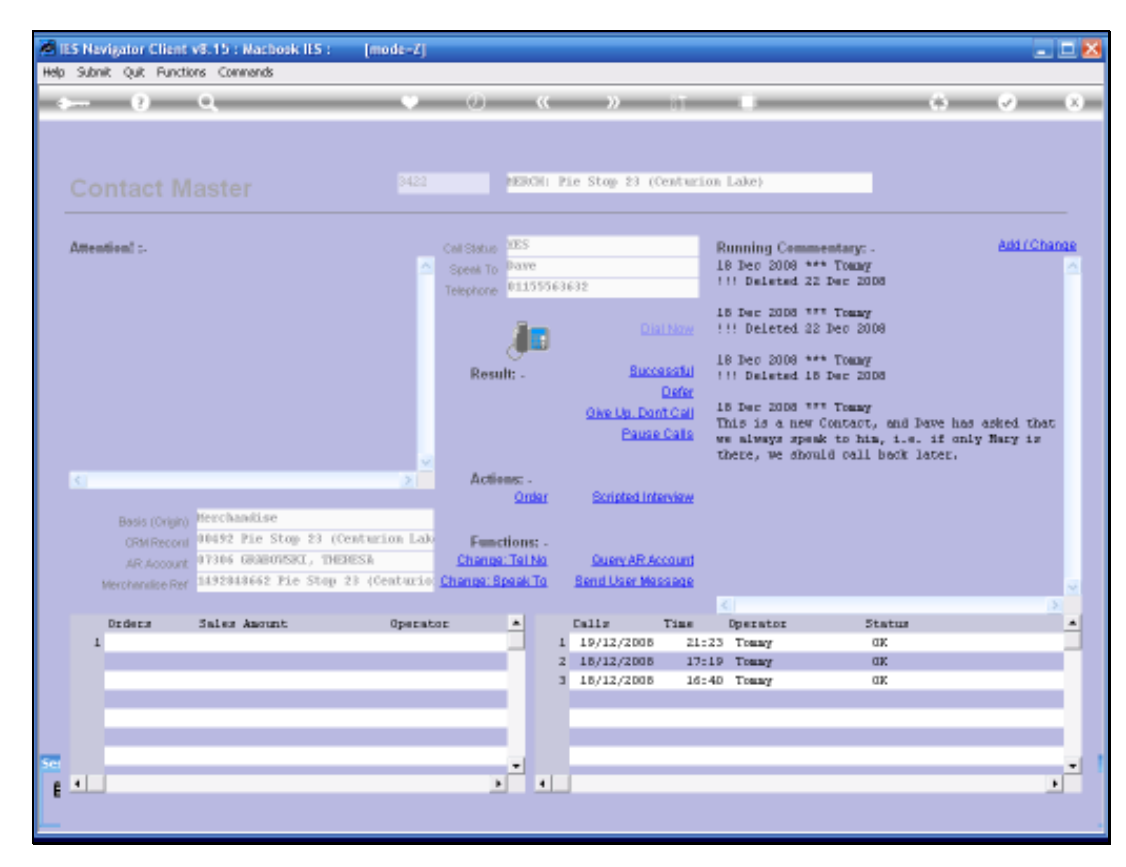

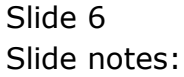

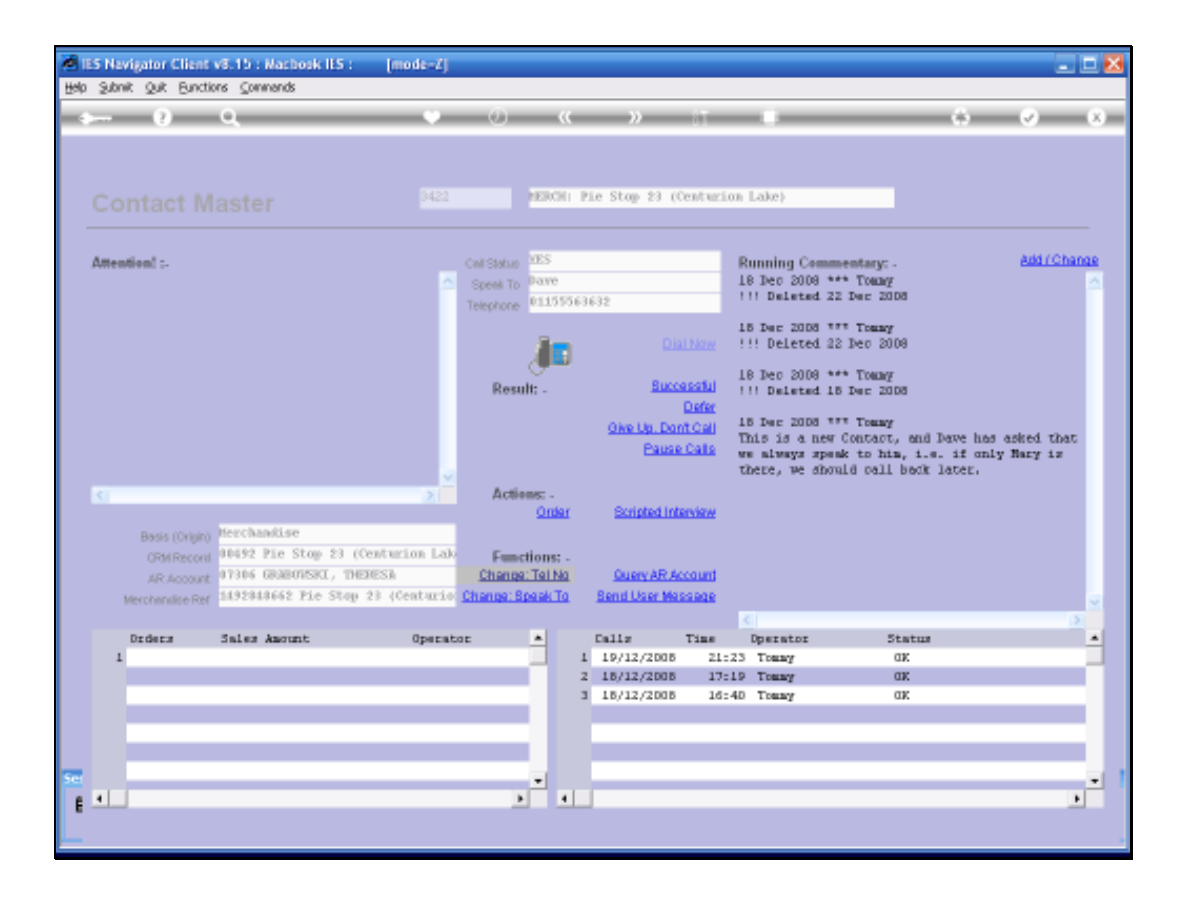

Slide notes: If for some reason the telephone number is not shown, or is incorrect, and if we have the correct information, we can change the telephone number, either permanently or only for this call.

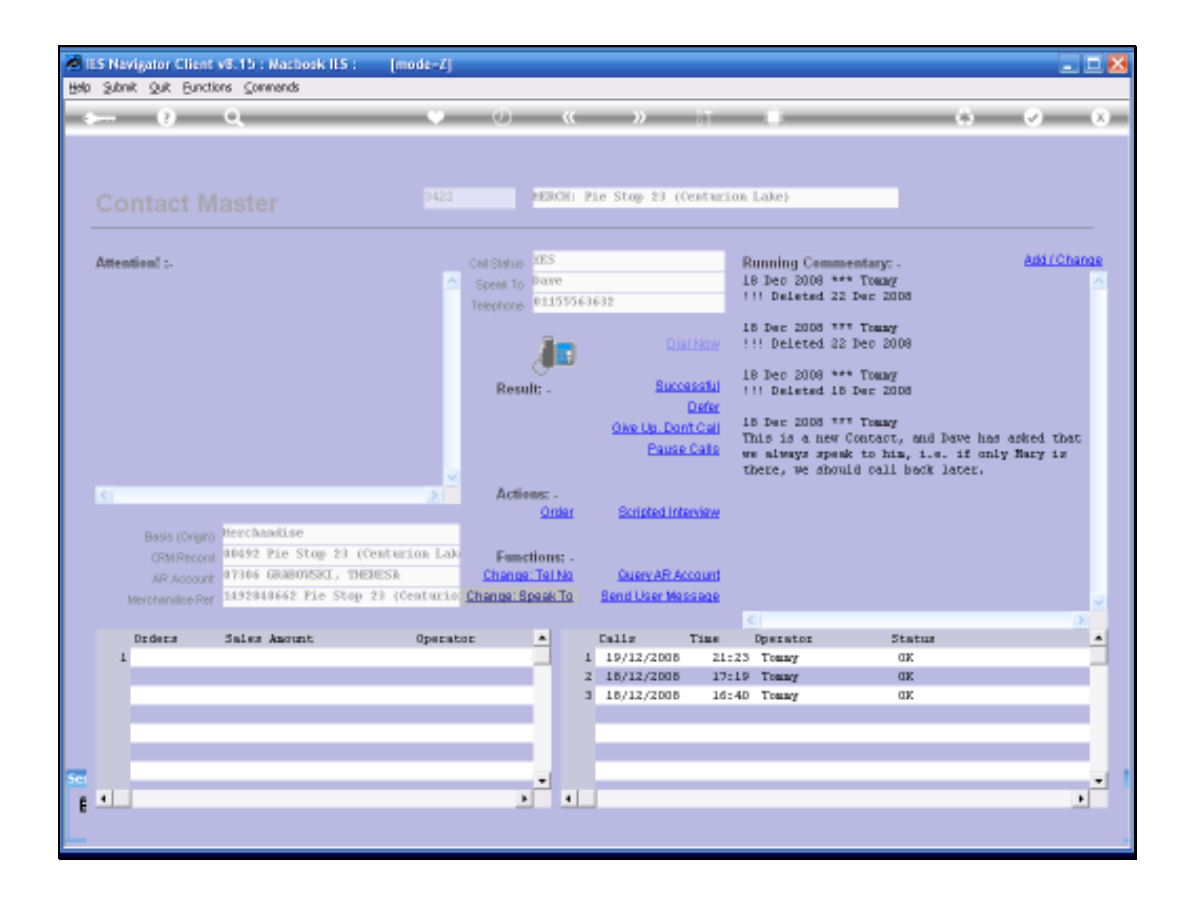

Slide notes: And likewise with the "Speak To" name.

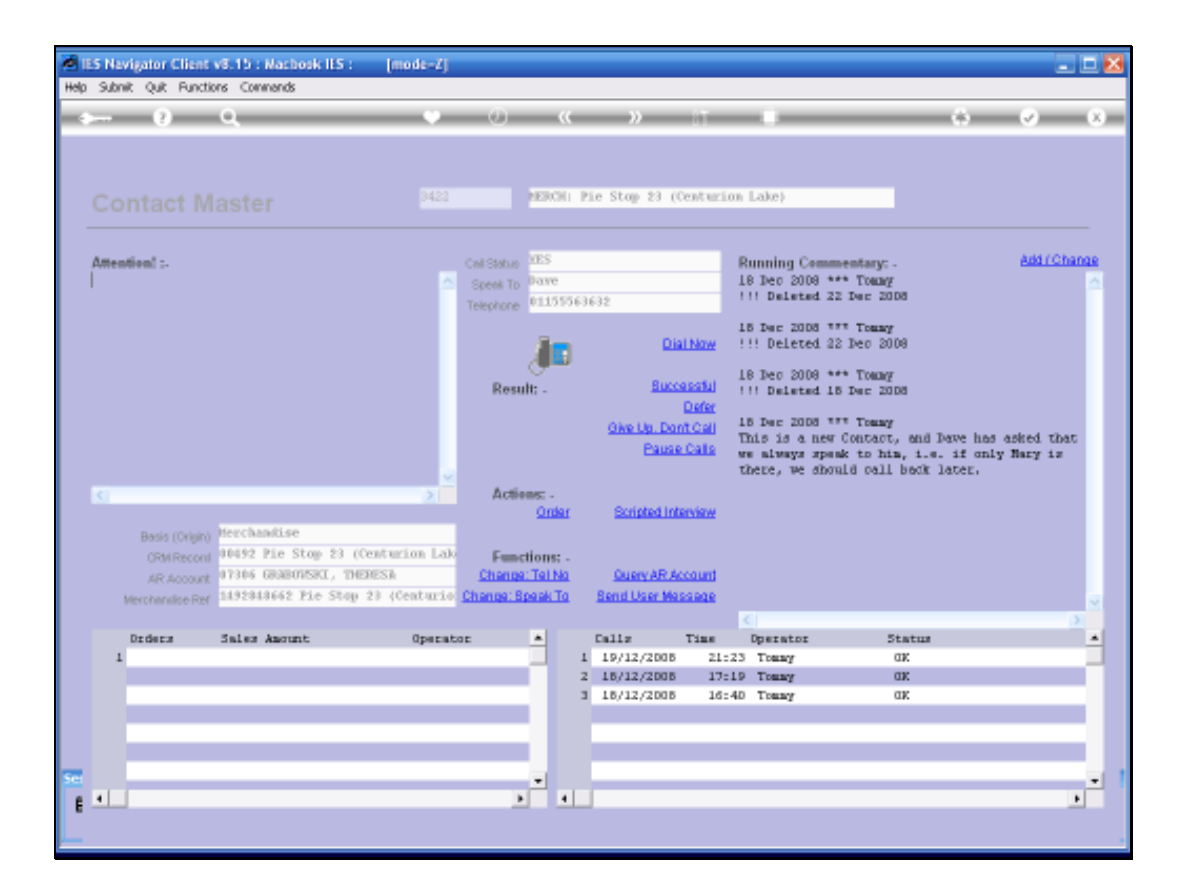

Slide notes: When we are ready to call the Contact, then we choose DIAL NOW. The system will now place the call.

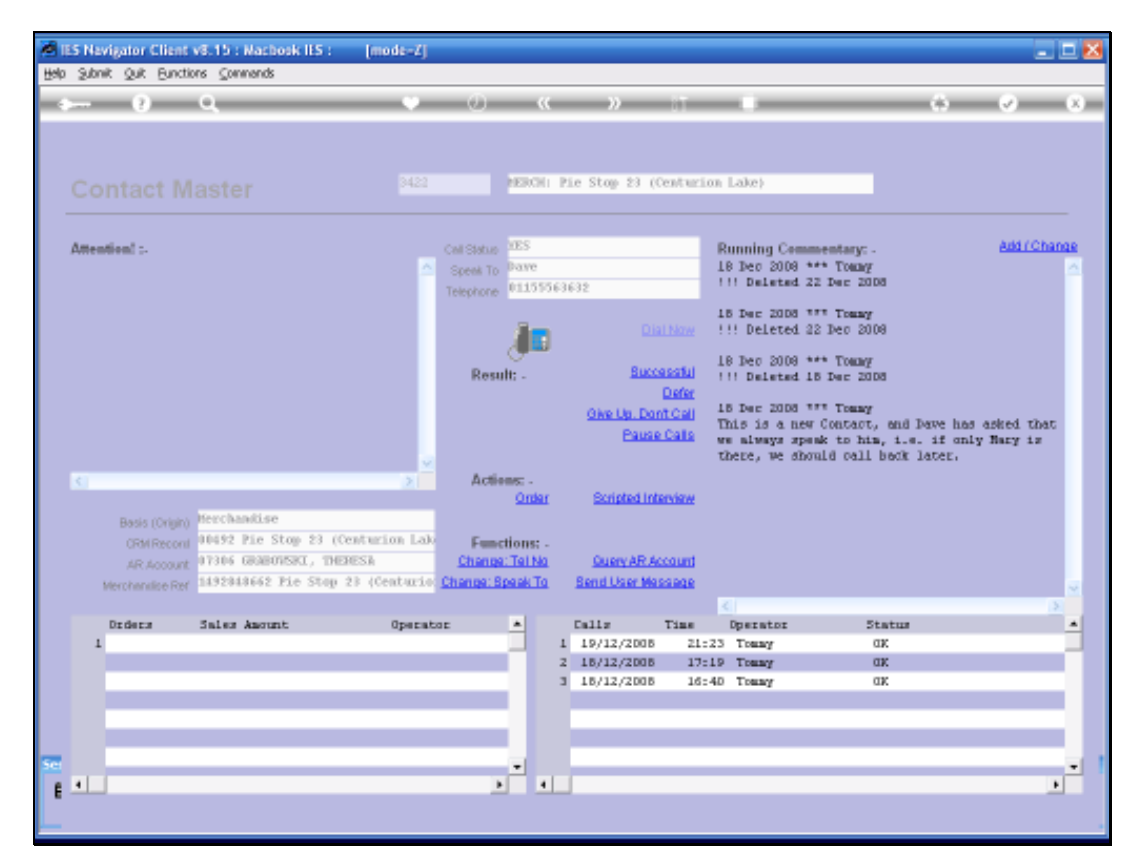

Slide 10 Slide notes:

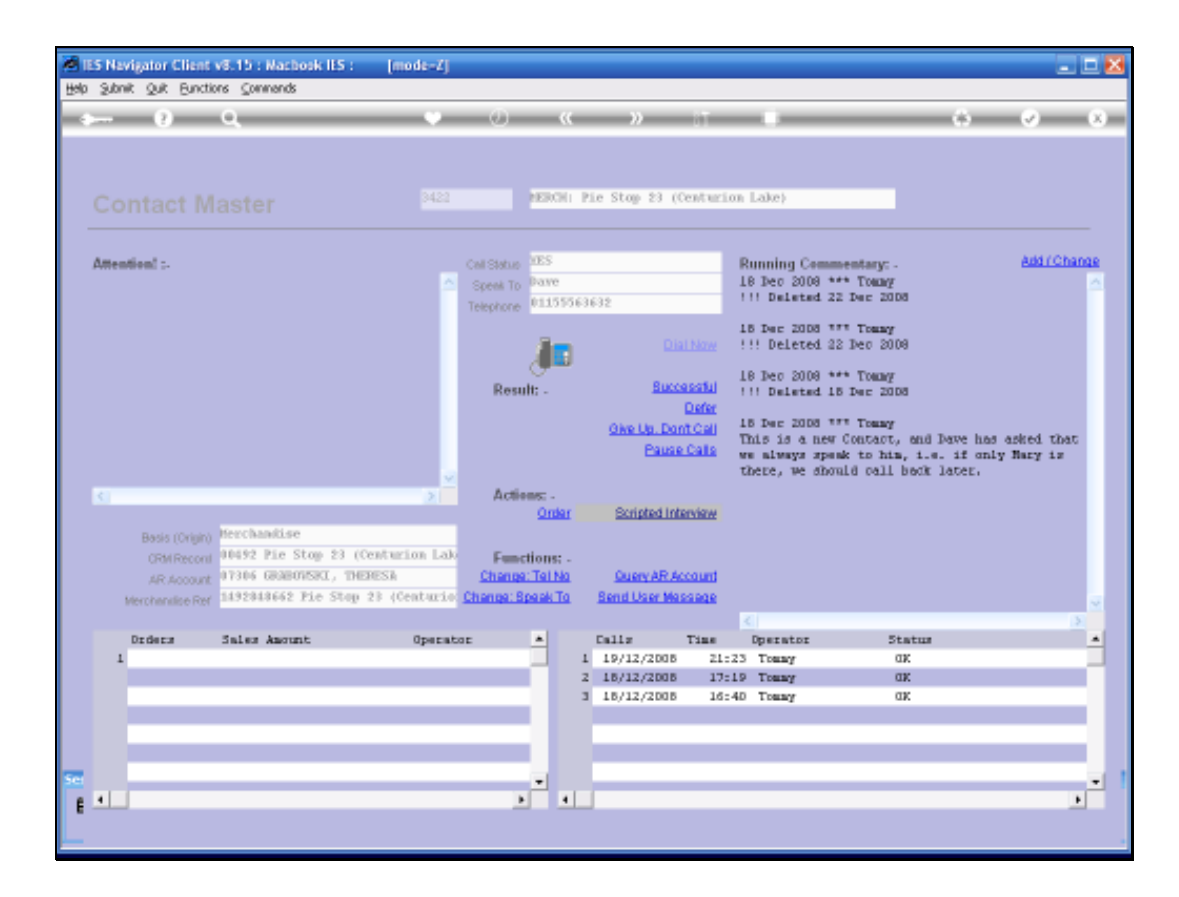

Slide notes: Once we have the Contact on the line, the next option will be selected according to the current action or purpose with the Call. We may enter a Scripted Interview.

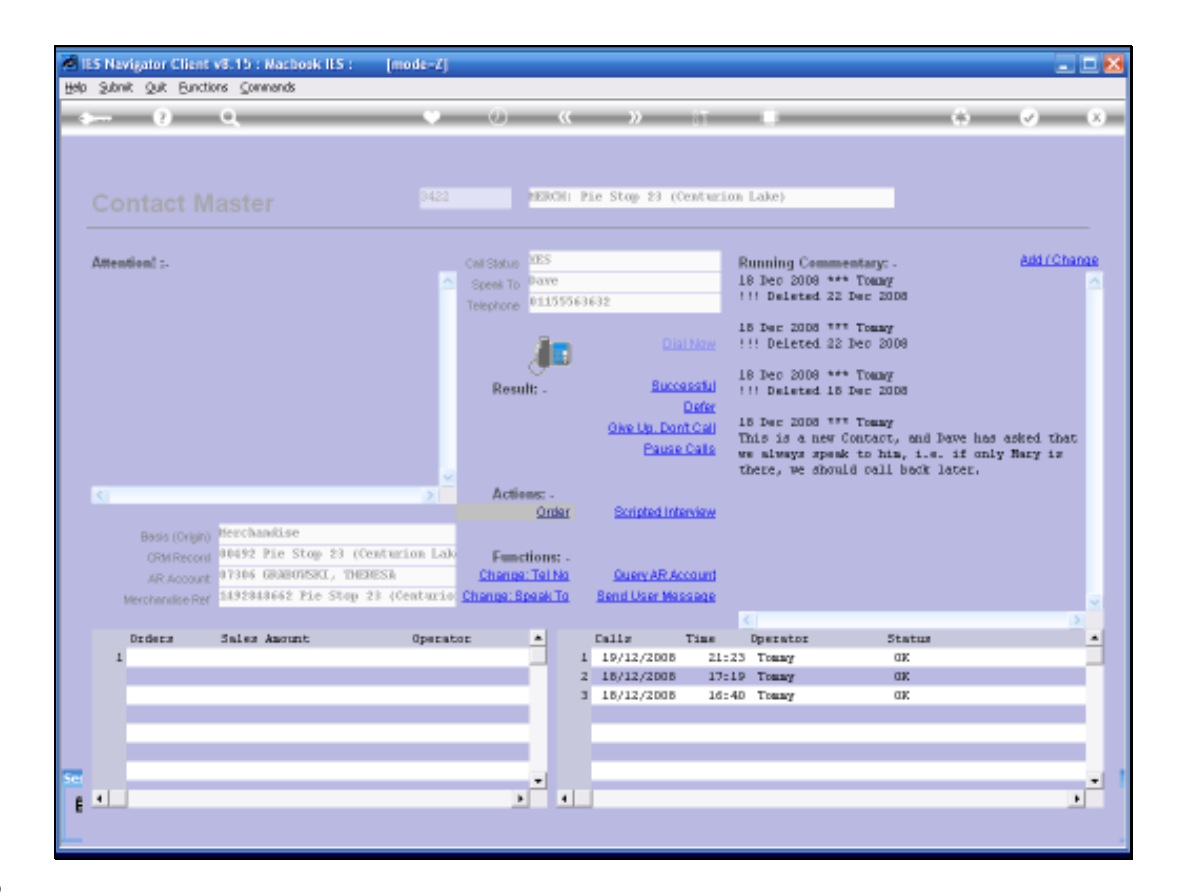

Slide notes: Or we may enter the Order Function. The Order Function is demonstrated in a separate tutorial.

| ES Navigator Client v8.15 : Nachool                                     | i IES : [mode=Z]                                                                                                    |                                                               |                                                                                                    |
|-------------------------------------------------------------------------|----------------------------------------------------------------------------------------------------|---------------------------------------------------------------|----------------------------------------------------------------------------------------------------|
| ⇒— 9 Q                                                                  | v Ø                                                                                                    | « » ät u                                                      | 6 Ø 8                                                                                                    |
| Contact Master                                                          | 3422 <b>PERC</b>                                                                                                    | N) Pie Stop 23 (Centurion Lake)                               |                                                                                                    |
| Attentioni :- 🐱 Selection I                                             | ialog                                                                                                    |                                                               | Add / Change                                                                                                    |
| Convert Option                                                          |                                                                                                    |                                                               | <u> </u>                                                                                                    |
| Vou cen add ne<br>jewreit<br>Basis (Orijan)<br>(RM Recont<br>AR Account | v commentary, amend prior commentary by yourse<br>ended and prior commentary by yourse<br>and prior commentary by yourse<br>ended and prior commentary by yourse<br>ended and prior commentary by yourse<br>ende | sf. or remove prior commentary by<br>Edit (<br>Divier<br>Quit | Convert ><br>Convert ><br>a Convert ><br>><br>><br>><br>><br>><br>><br>><br>><br>><br>><br>><br>><br>><br>><br>><br>><br>><br>> |
| Merchanilise Her                                                        |                                                                                                    | C)                                                            | ×                                                                                                    |
| Drders Sales Amount                                                     | Operator 🔺                                                                                                    | Calls Time Operator                                           | Status                                                                                                    |
| 1                                                                       |                                                                                                    | 1 19/12/2008 21:23 Towny<br>2 18/12/2008 13-19 Towny          | ax                                                                                                    |
|                                                                         |                                                                                                    | 3 18/12/2008 16:40 Tomay                                      | ax                                                                                                    |
|                                                                         | _                                                                                                    |                                                               |                                                                                                    |
|                                                                         |                                                                                                    |                                                               |                                                                                                    |
| 50                                                                      |                                                                                                    |                                                               |                                                                                                    |
|                                                                         |                                                                                                    |                                                               | <u>.</u>                                                                                                    |
| <u></u>                                                                 |                                                                                                    |                                                               |                                                                                                    |

Slide notes: Where relevant, we may add to the Comments. For example, something may arise during the Call that is good or necessary to record. For example, if the call is about Collections, we may need to record some comments about what was said or agreed.

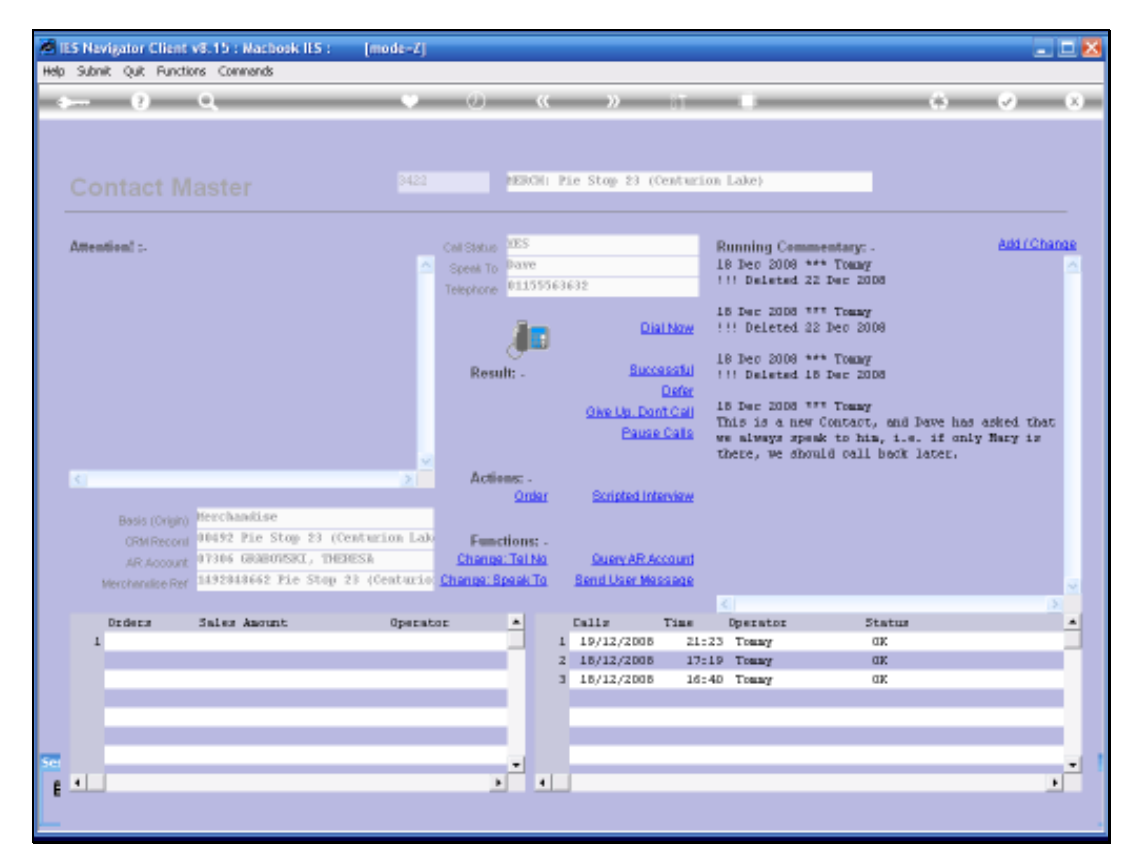

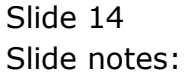

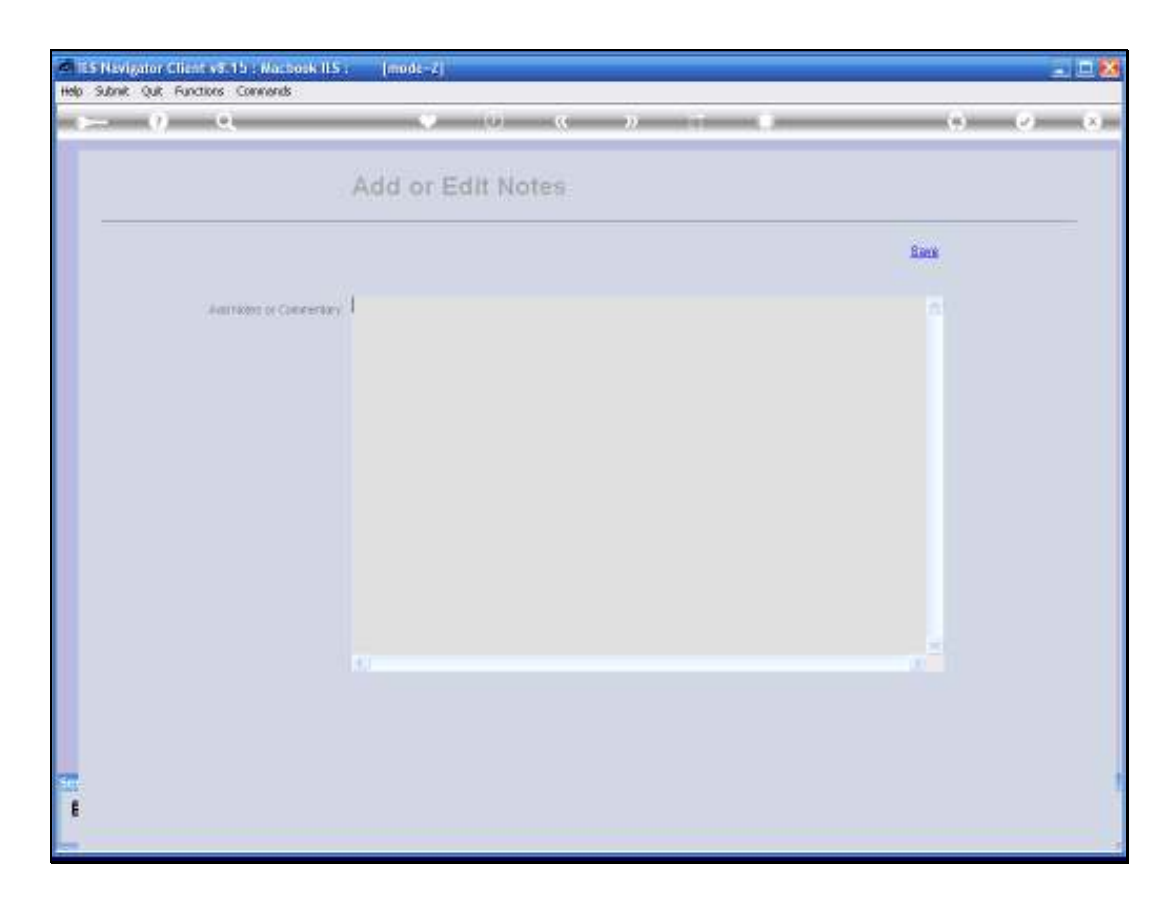

Slide notes: The Comments can be typed, or can be dictated.

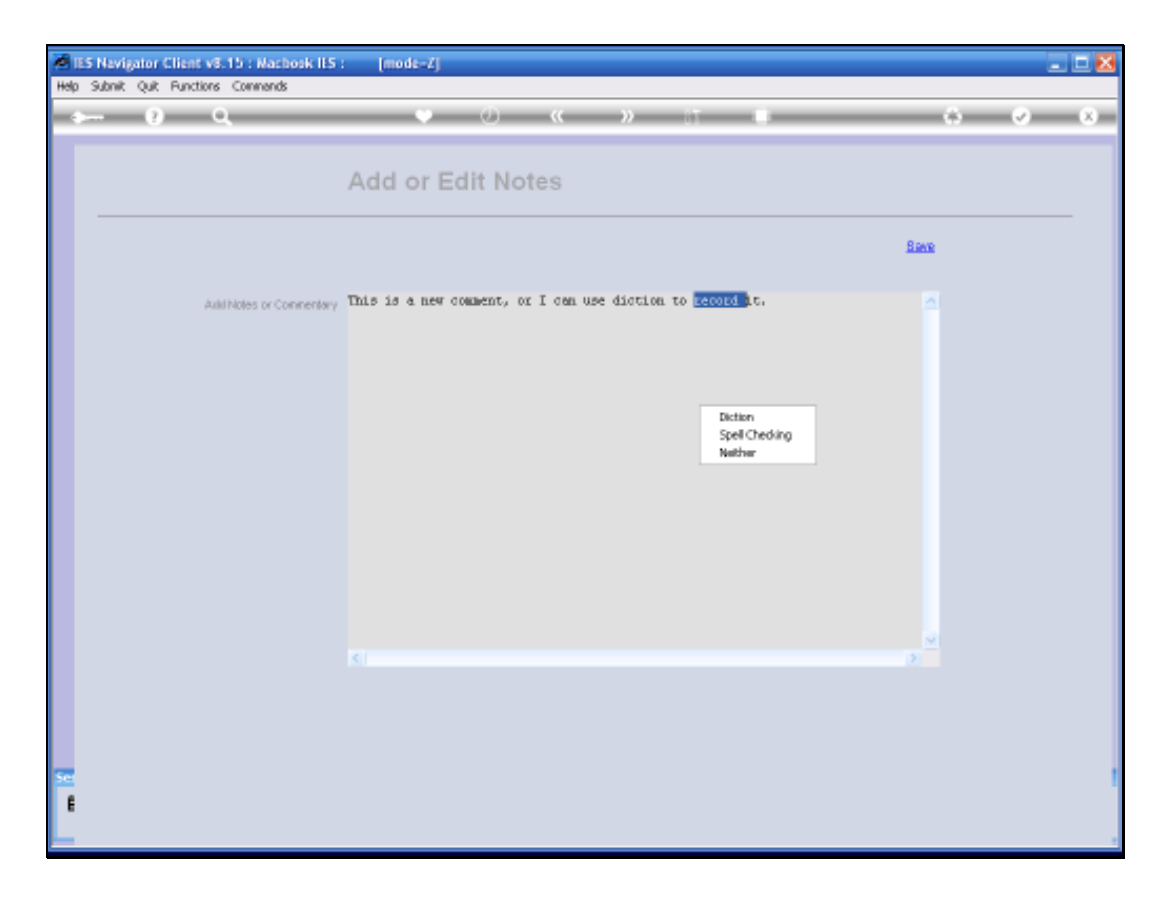

Slide notes: A dbl-click on the Comment box will reveal an option to enter DICTION mode.

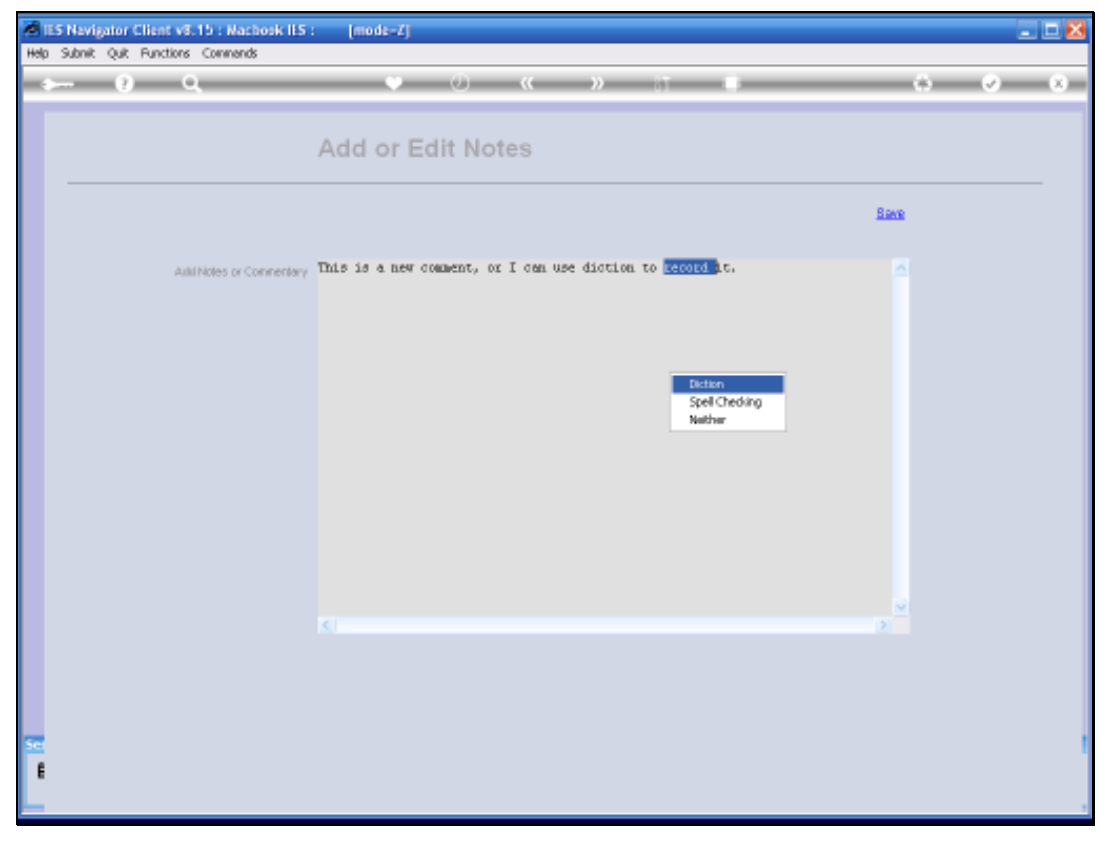

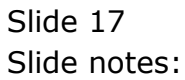

| ES Nevigator Client vE-15 : Machoek IES : [mode=Z] Help Submit Quit Punctions Commends |       |
|----------------------------------------------------------------------------------------|-------|
| ← 0 Q ♥ ∅ « » IT ■                                                                     | 0 V 0 |
| Add or Edit Notes                                                                      |       |
| Diction X                                                                              | Save  |
| This is a new comment, or I can use diction to record R.                               |       |
|                                                                                        |       |
|                                                                                        |       |

Slide notes: Here we can click start to record what we speak, i.e. speech to text.

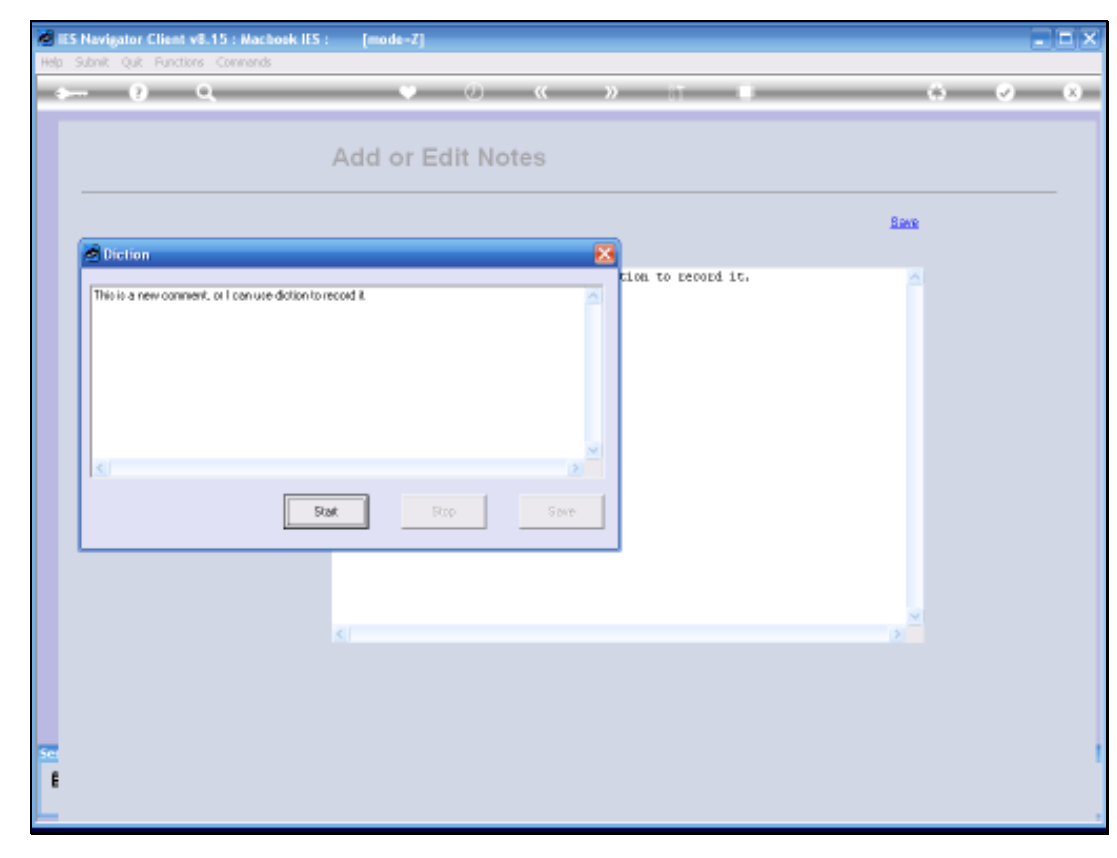

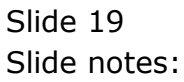

| ES Navigator Client v8.15 : Wachook IES : [mode=Z]       |          |
|----------------------------------------------------------|----------|
|                                                          | () () () |
| Add or Edit Notes                                        |          |
|                                                          | Bane     |
| This is a new comment, or I can use diction to record R. |          |
|                                                          |          |
| 5C<br>E                                                  |          |

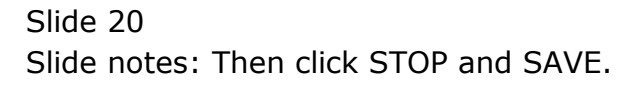

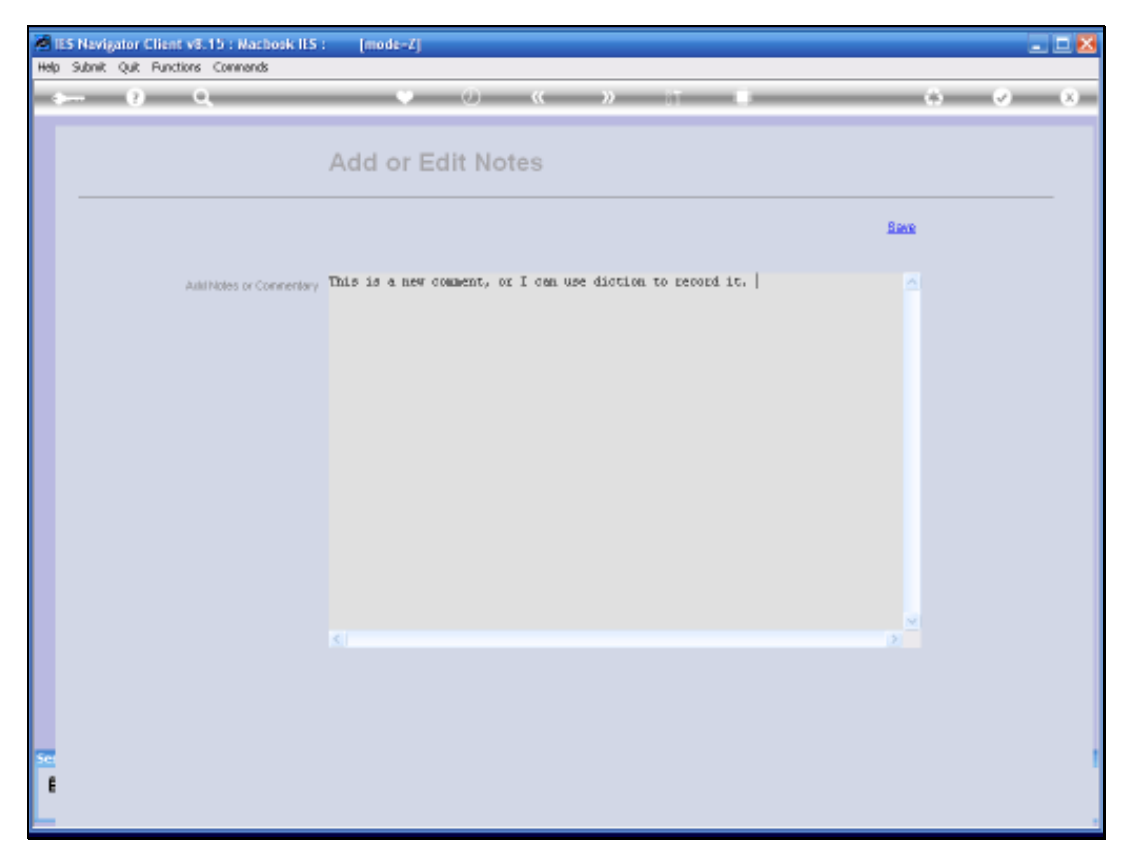

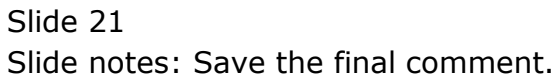

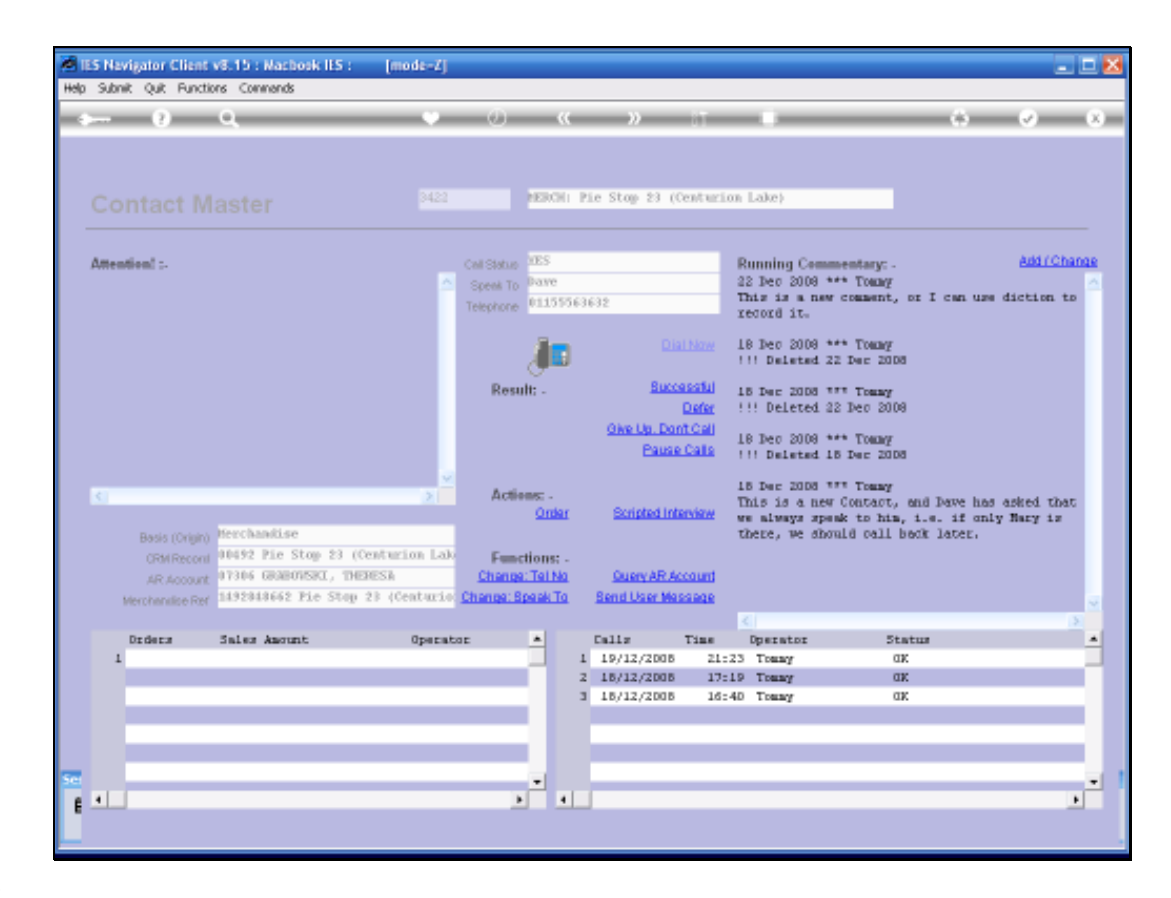

Slide notes: And the comment is now part of the Contact Record.

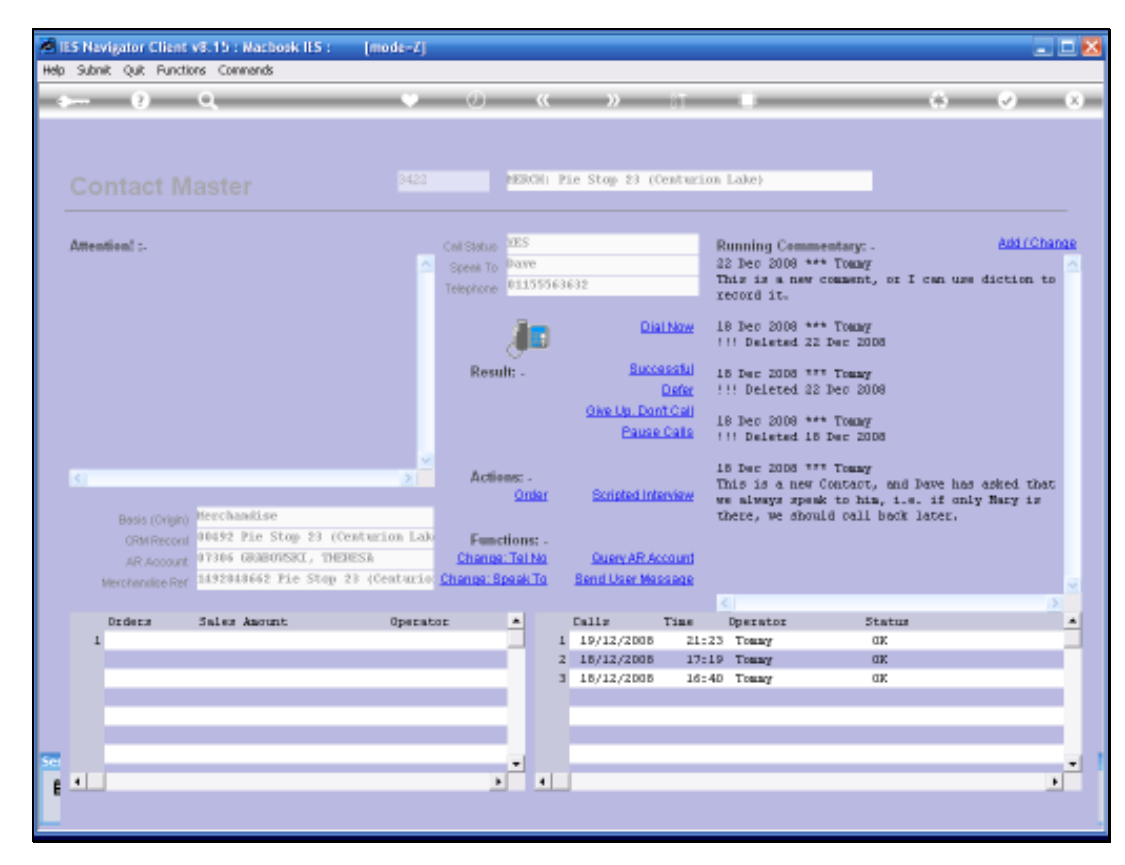

Slide 23 Slide notes:

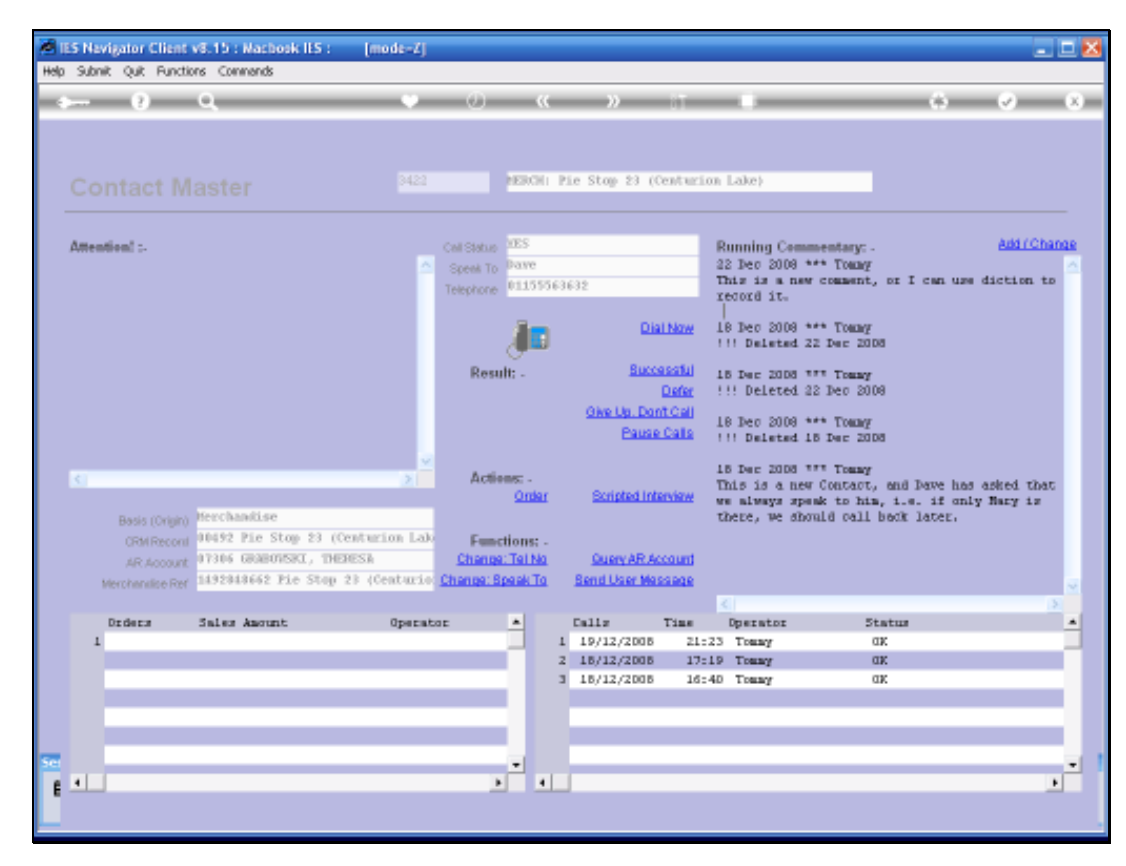

Slide 24 Slide notes:

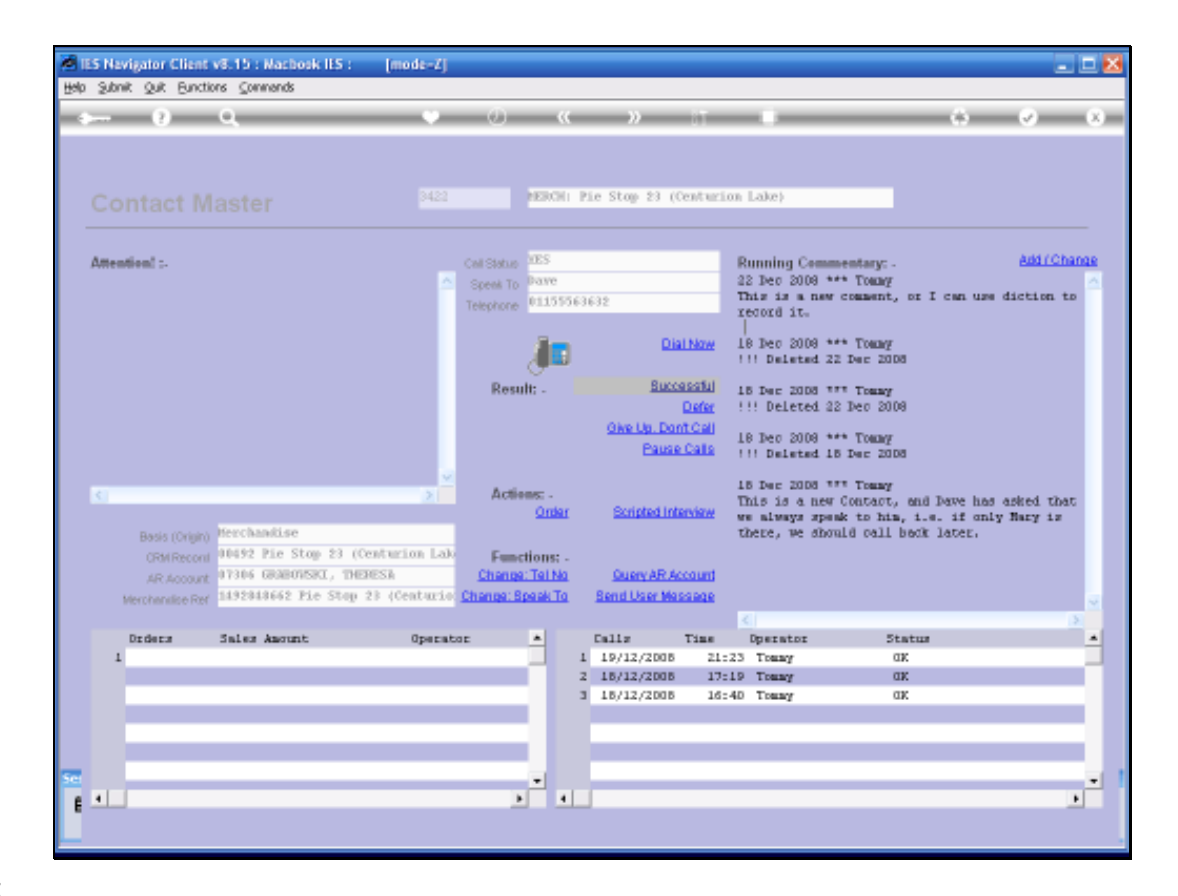

Slide notes: If indeed we got through to the Contact, we will choose SUCCESSFUL when we are ready to conclude with this Contact and move on to the next one.

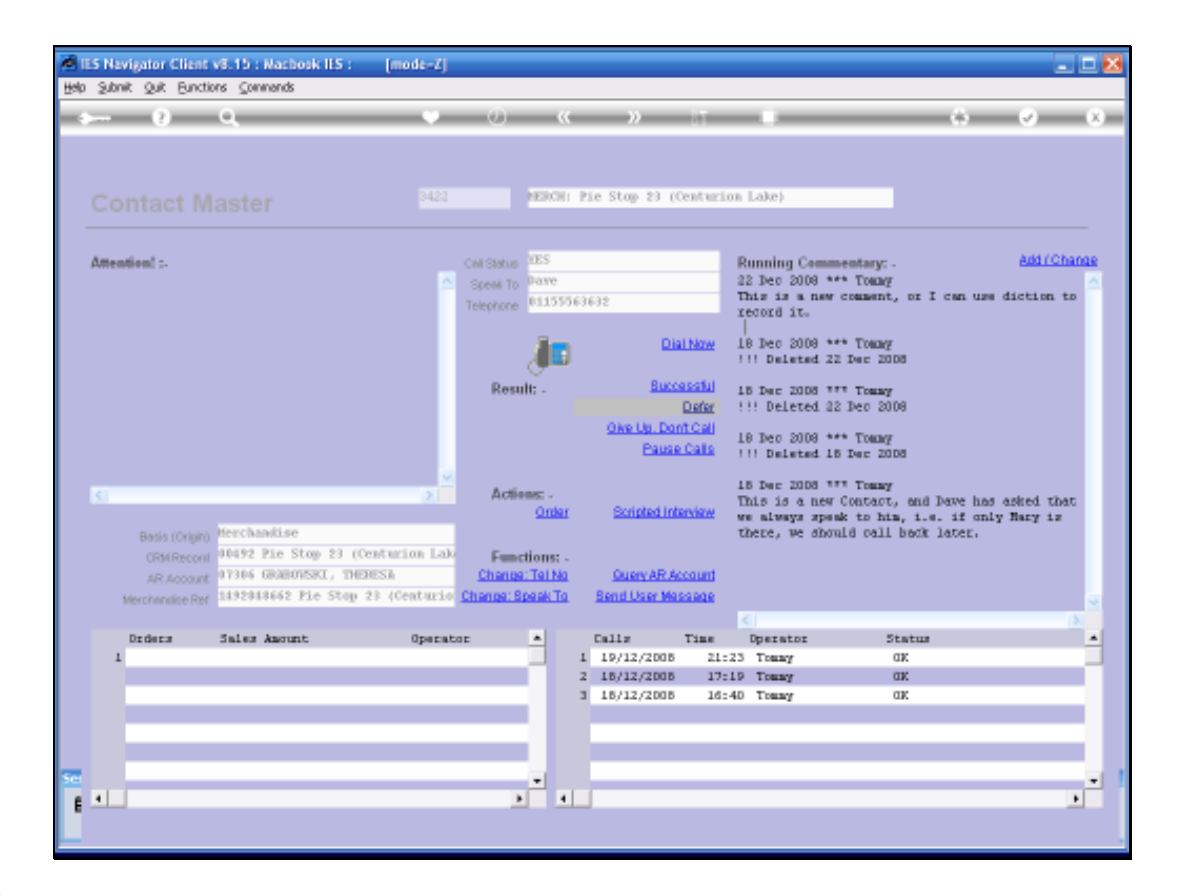

Slide notes: We will use DEFER if we cannot get through. The entry is then pushed to the back of the Call List queue and will come up again later.

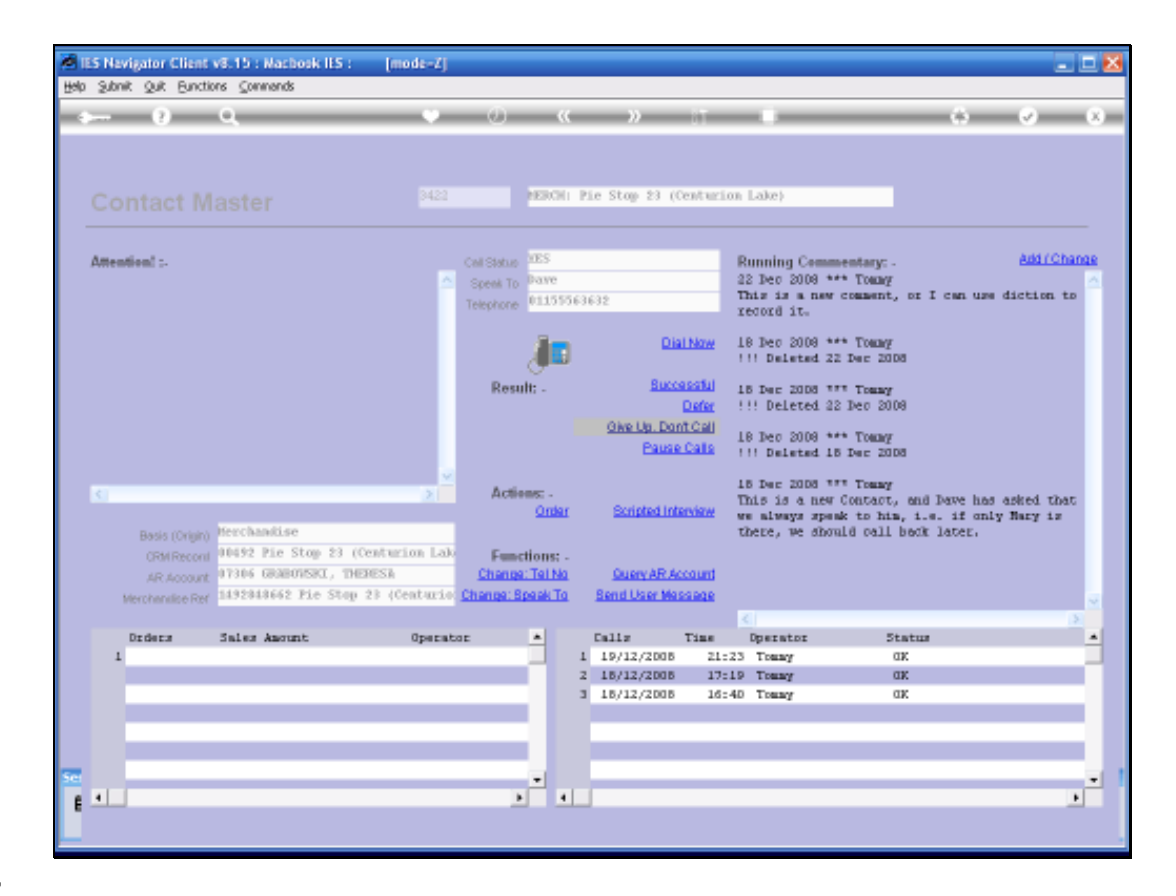

Slide notes: We use GIVE UP if there is no way we can reach the Contact, and in this case the system will prompt some standard reasons to select from, and this fact will also automatically be recorded for the "Unsuccessful Calls" report.

| Adab Corre  | 0))) (0))                           | Logoff Gross                                                                                      | Cardon And And Cardon                                                        | ds: 0.00829001=      | attologa (00) lett                                                                                                    |                                                                                                    |
|-------------|-------------------------------------|---------------------------------------------------------------------------------------------------|------------------------------------------------------------------------------|----------------------|----------------------------------------------------------------------------------------------------|----------------------------------------------------------------------------------------------------|
|             |                                     |                                                                                                   |                                                                              | <u>«</u> »           |                                                                                                    | (*) (*)                                                                                                  |
| - 3         | Conte                               | et Mark                                                                                           | eting                                                                        |                      |                                                                                                    |                                                                                                    |
| WY: -       | Calle                               | Orders                                                                                            | Sales                                                                        |                      | Dashboard                                                                                                    | 11                                                                                                    |
| (03W)       | - P.                                |                                                                                                   | 0.10                                                                         | Careot Pote          | (R1) Route 1 - Doyntonn                                                                                               | (foreg)                                                                                                  |
| Vielenday   | 3.95                                | 84                                                                                                | 11.554.00                                                                    |                      |                                                                                                    |                                                                                                    |
| thus press  |                                     |                                                                                                   | 0.00                                                                         | Casilyette           | the second                                                                                                    | Query Call List                                                                                          |
| Last Please | 635                                 | 467                                                                                               | 44,959.98                                                                    |                      | Change                                                                                                    | Activate Call List                                                                                       |
| THENDED     | 1511                                | 1071                                                                                              | 166,329,40                                                                   |                      |                                                                                                    | Organize Call List                                                                                       |
| Inthirp     | 1392                                | 735                                                                                               | 338,159,88                                                                   |                      | To Open a Single Contact -                                                                                            | Esecute Call List                                                                                        |
|             |                                     |                                                                                                   |                                                                              |                      | On Demand Contact                                                                                                    | Release Call List                                                                                        |
| NLL: -      | Calls                               | Orders.                                                                                           | Sales                                                                        |                      |                                                                                                    |                                                                                                    |
|             |                                     |                                                                                                   |                                                                              |                      | Active Call List Indicators                                                                                           | 66)                                                                                                    |
| Today       |                                     |                                                                                                   | 3.10                                                                         | Criticitation (1999) | Bude: Centurios Jounto                                                                                                | 101                                                                                                    |
| THERE       | 129                                 | 136                                                                                               | 44.299.09                                                                    | when advised         | 21.Dec 2900.0130/33                                                                                                   |                                                                                                    |
| Dis/Mast    |                                     |                                                                                                   | 9.31                                                                         |                      |                                                                                                    |                                                                                                    |
| Lactivees   | 31.36                               | THEFT                                                                                             | 267,969.39                                                                   | TOM ERITS            | 11                                                                                                    |                                                                                                    |
| Dechleth    | 0101                                | 4284                                                                                              | 0.03,229,48                                                                  | Rineally Cided       |                                                                                                    |                                                                                                    |
| LietMorth   | 3148                                | 2948                                                                                              | 488,900.007                                                                  | 104 Anna Pro-        |                                                                                                    |                                                                                                    |
|             | Reports<br>1 Call Line              | . 11                                                                                              | Reports 1 General                                                            |                      | File<br>Maintenance                                                                                                   | Administration and Centres                                                                               |
|             | 2<br>Cost<br>Contectur<br>Contector | Call List Master<br>Call List Detail<br>act on Call List<br>not on Call List<br>I multi Call List | Contact Master<br>Contact Masters<br>Call Statistics<br>Events and Non-Calls |                      | Generals Contact Master<br>Maintain Contact Master<br>Contact Master<br>New Call List<br>Call List Master<br>Settions | Dian<br>Tasks: Submit New<br>Tasks: Perform<br>Tasks: Eith<br>Tasks: List Active<br>Tasks: Check Process |

Slide notes: We can use PAUSE at any stage to return to the dashboard, and when we choose EXECUTE again, we will have the same Contact as when we paused, unless we re-organize the List in the meantime.

| - 2         | 1.5                     |                                                                           |                                      |                                                    | <u>«</u> »       |                                                  |                                                      | (9)                            | - 0                                    |  |
|-------------|-------------------------|---------------------------------------------------------------------------|--------------------------------------|----------------------------------------------------|------------------|--------------------------------------------------|------------------------------------------------------|--------------------------------|----------------------------------------|--|
| - 3         | Conte                   | iet Mark                                                                  | ning                                 |                                                    |                  |                                                  |                                                      |                                |                                        |  |
| (Y): -      | Calls                   | Orders                                                                    |                                      | Sales                                              |                  | Dashbo                                           | ard                                                  | 1                              | 14                                     |  |
| Totave      |                         |                                                                           |                                      | 9.48                                               | Carrent Wome     | Carry none 181: Rosen 1 - Doyntone (Down)        |                                                      |                                |                                        |  |
| Vistanday   | 3.95                    | - 84                                                                      | 11.                                  | 554.48                                             |                  |                                                  |                                                      |                                |                                        |  |
| this press  |                         |                                                                           |                                      | 0.00                                               | Casilyette       | 44                                               |                                                      | Guary C                        | at List                                |  |
| Last Plant  | 489<br>1511             | 447                                                                       |                                      | 999.48                                             |                  |                                                  | Change                                               | Activate C                     | all List                               |  |
| THENDOD     |                         | 1071                                                                      | 166                                  | 329.00                                             |                  |                                                  |                                                      | Organize C                     | all List                               |  |
| Intern      | 1392                    | 5 735 239, 119-10 To Openia Single Cor                                    | e Contect -                          | Esseure Call List                                  | at List          |                                                  |                                                      |                                |                                        |  |
|             |                         |                                                                           |                                      |                                                    |                  | On Deman                                         | d Contact                                            | Release C                      | at List                                |  |
| 1.L: -      | Calls                   | Orders.                                                                   |                                      | Sales                                              |                  |                                                  |                                                      |                                |                                        |  |
|             |                         | Active Call List Indicat                                                  |                                      | t indicators: .                                    | C -              |                                                  |                                                      |                                |                                        |  |
| Today       |                         | ¥ .                                                                       |                                      | 9.40                                               | List Emicrophys  | Buste: Centu                                     | ciae Soundane                                        | (                              |                                        |  |
| THEFT       | 429                     | 136                                                                       | 0.641                                | 219.01                                             | when activities  | 21.Dec 2904.1                                    | 1.10/33                                              |                                |                                        |  |
| This events | . 0                     |                                                                           |                                      | 9.98                                               |                  |                                                  |                                                      |                                |                                        |  |
| LactWees    | 21.36                   | 3848                                                                      | 267,                                 | 969.38                                             | TOM ERBERS       | 1.1                                              |                                                      |                                |                                        |  |
| Dechterth   | 0148                    | 4781                                                                      | 6.63.                                | 253.88                                             | Riveally Collect |                                                  |                                                      |                                |                                        |  |
| Liez Morth  | 3568                    | 2948                                                                      | 409.                                 | 610.0F.                                            | THE ROOM DO      |                                                  | 1                                                    |                                |                                        |  |
|             | Reports<br>1 Call Lints | . 11                                                                      | Reports<br>7 General                 | 71                                                 |                  | File<br>Maintenance                              | 21                                                   | Administration<br>and Custom   | 14                                     |  |
|             | 2<br>Land<br>Contactu   | al Lot Master<br>Cell List Detail<br>act on Cell List<br>Iot on Cell List | Cont<br>Contact<br>Cat<br>Events and | aci Master<br>Norietico<br>Estatistico<br>Non-Cata |                  | Qenerala Cont<br>Maintain Cont<br>Contact<br>No. | art Master<br>art Master<br>Markoters<br>w Call List | Taska Bulan<br>Taska F<br>Task | Diate<br>of New<br>Setterm<br>te: Eult |  |

Slide notes: So the Call procedure is well facilitated.